## KOMİSYON ÜYESİ BAŞVURU SİSTEMİ YARDIM DOKÜMANI

## SİSTEM GİRİŞ ADRESİ: https://basvuru.esogu.edu.tr SİSTEM GİRİŞ ŞEKLİ: E-Devlet şifresi ile erişim

| iş Yapılacak Adres<br>iş Yapılacak Uygulamı | https://basvuru.m<br>Mimar Sinan Güze          | nsgsu.edu.tr/oa<br>el Sanatlar Üniv          | uth2/edevlet/call<br>rersitesi - Aday Ba                        | 8                          | TC Kimlik No             | AD SOYAD          |
|---------------------------------------------|------------------------------------------------|----------------------------------------------|-----------------------------------------------------------------|----------------------------|--------------------------|-------------------|
| 🗋 e-Devlet Şifresi                          | 📴 Mobil İmza                                   | 📣 e-İmza                                     | ன T.C. Kimlik Kartı                                             | 🚍 İnternet Bankacılığı     | E-posta                  |                   |
| T.C. Kimlik Numaranı<br>yerden devam edebi  | zı ve e-Devlet Şifreni<br>lirsiniz. 🛛 e-Devlet | zi kullanarak kir<br><b>Şifresi Nedir,</b> I | nliğiniz doğrulandıktan s<br>Nasıl Alınır?                      | onra işleminize kaldığınız | Resimdeki harfleri metir | n kutusuna yazın: |
| * T.C. Kimlik No<br>* e-Devlet Şifresi      | Sanal Kla                                      | ivye 🕏 Yazar                                 | ken Gizle                                                       |                            | SBSZAM                   |                   |
|                                             | * e-Devlet 🖳 ş<br>telefonunuzdan               | ifrenizi unutmani<br>yenileme işlemi ya      | <br>ni Unuttum<br>iz durumunda doğruladığınız<br>ipabilirsiniz. | t cep                      | Aktivo                   | asyonu Tamamla    |
|                                             | < Ip                                           | tal Et                                       | Giriş Yap >                                                     |                            | Kullanıcı Girişi         |                   |
|                                             |                                                |                                              |                                                                 |                            | llan vo Pasuuru Otomo    |                   |

E-devlet kullanıcı giriş ekranı

Aktivasyon tamamlama ekranı

E-devlet üzerinden sisteme giriş yapabilirsiniz.

| ISTO INTERVIEW                                                            |                                         |                                 | Giriş yaptığınız   |
|---------------------------------------------------------------------------|-----------------------------------------|---------------------------------|--------------------|
| ŵ ,⊅ ilan Ara 📒                                                           | Jüri Olduğum İlanlar                    | 📒 Komisyon Üyesi Olduğum İlanla | QArama Ekranları 🗸 |
| Yayında Olan İlanlar                                                      | r                                       |                                 |                    |
| Öğretim Elemanı İlc<br>Son Başvuru Tarihi: 30-<br>Yayınlanma Tarihi: 19-1 | <b>ini_2024/1</b><br>10-2024<br>11-2024 |                                 |                    |

Komisyon Üyesi Olduğum İlanlar Kısmını Tıklayın.

|      | Başvuru | Değerlendirme               | Başkan? | Üyesi          |                        |
|------|---------|-----------------------------|---------|----------------|------------------------|
| nak. | 6       | Komisyon<br>Değerlendirmedi | Hayır   | Komisyon Üyesi | Başvuranlan<br>Listele |
|      |         |                             |         |                |                        |

Açılan ekranda tanımlı olduğunuz komisyon üyelikleriniz görülecektir. Başvuruları görmek için

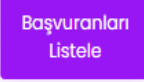

butonuna tıklayın.

| Q    | Genel Arama |       |              |                      |                  |                  |                   |                                   |            |
|------|-------------|-------|--------------|----------------------|------------------|------------------|-------------------|-----------------------------------|------------|
| Sıra | Ad          | Soyad | TC Kimlik No | o Durum Onay T       |                  | Başvuru T        | Puan              | Değerlendirildi?                  | Belgeler   |
| 1    | SE          |       | 4            | Başvuru Kabul Edildi | 17.10.2024 20:28 | 16.10.2024 17:35 | 86.430566         | Yönetici Komisyona Geri Yolladı   | 9/9 incele |
| 2    | Ō:          |       | 38           | Başvuru Kabul Edildi | 21.10.2024 09:26 | 19.10.2024 13:00 | 85.513022         | Komisyon Değerlendirmesi Bekliyor | 9/9 incele |
| 3    | Ał          |       | 3            | Başvuru Kabul Edildi | 17.10.2024 16:13 | 17.10.2024 16:07 | 84.969674         | Komisyon Değerlendirmesi Bekliyor | 9/9 incele |
| 4    | Ô           |       |              | Başvuru Kabul Edildi | 21.10.2024 14:42 | 21.10.2024 11:21 | 82.972666         | Komisyon Değerlendirmesi Bekliyor | 9/9 Incele |
| 5    | B/          |       | 34           | Başvuru Kabul Edildi | 18.10.2024 13:41 | 18.10.2024 04:12 | 82.29306399999999 | Komisyon Değerlendirmesi Bekliyor | 9/9 Incele |
| 6    | BÍ          |       | 38           | Başvuru Kabul Edildi | 17.10.2024 16:02 | 17.10.2024 10:43 | 82.076998         | Komisyon Değerlendirmesi Bekliyor | 9/9 incele |
| 7    | Ał          |       |              | Başvuru Kabul Edildi | 17.10.2024 16:08 | 17.10.2024 13:03 | 81.983494         | Komisyon Değerlendirmesi Bekliyor | 9/9 incele |
| 8    | Ç.          |       |              | Başvuru Kabul Edildi | 21.10.2024 10:43 | 20.10.2024 20:49 | 81.537282         | Komisyon Değerlendirmesi Bekliyor | 9/9 incele |
| 9    | SE          |       | 22           | Başvuru Kabul Edildi | 17.10.2024 19:54 | 17.10.2024 05:38 | 81.02295000000001 | Komisyon Değerlendirmesi Bekliyor | 9/9 incele |

İlgili ilana başvuru yapan adayların tamamını görüntülediğiniz ekran, puan sıralı olarak ekranda görüntülenecektir.

## KOMİSYON ÜYELERİ TARAFINDAN YAPILMASI GEREKEN İŞLEMLER

1.Sisteme tanımlı Komisyon üyelerinin tamamı sisteme ayrı ayrı erişim yetkisine sahiptir. Bir komisyon üyesi tarafından evrakların onaylanması yeterlidir. Her üyenin ayrı ayrı onay vermesine gerek yoktur.

| 2.Listelenmiş adayların evraklarının kontrolü gerektiğinden | Incele | butonuna basılarak aday bilgilerine |
|-------------------------------------------------------------|--------|-------------------------------------|
| erişim sağlamanız gerekmektedir.                            |        |                                     |

3. ALES-YABANCI DİL-LİSANS –YÜKSEK LİSANS MEZUNİYET BİLGİLERİ ÖSYM sisteminden çekilmekte ve

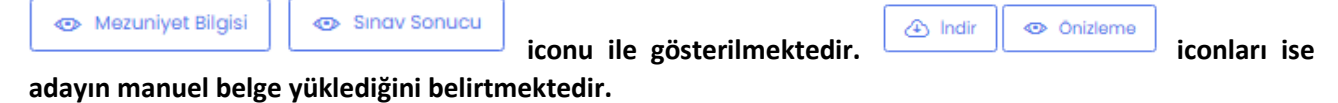

4. Başvuru belgeleri ve puanları komisyon üyelerince kontrol edilmelidir. Uygun olmayanlar için aşağıdaki görselde gösterildiği gibi sebebi belirtilerek not eklenerek kaydedilmesi yaralı olacaktır.

| Kişi hakkında not ekleyebilirsiniz                                                                        |                               |
|----------------------------------------------------------------------------------------------------|-------------------------------|
| Başvuran hakkında not ekleyebilirsiniz. Buraya eklenen bilgiler başvuru sahibi tarafından görüntülenemez. |                               |
|                                                                                                    |                               |
|                                                                                                    |                               |
|                                                                                                    |                               |
|                                                                                                    | Başvuran Hakkında Notu Kaydet |

5. Ön değerlendirme dışında bırakılarak başvurusu reddedilen aday için aşağıda belirtildiği gibi **Başvuru Reddedildi** butonu tıklanmalıdır.

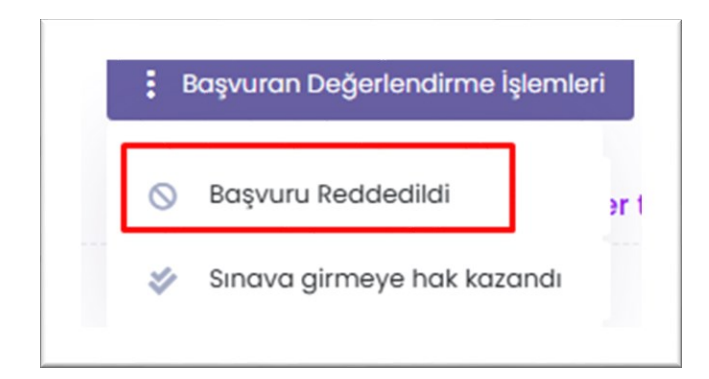

## ÖN DEĞERLENDİRME TUTANAĞININI HAZIRLANMASI

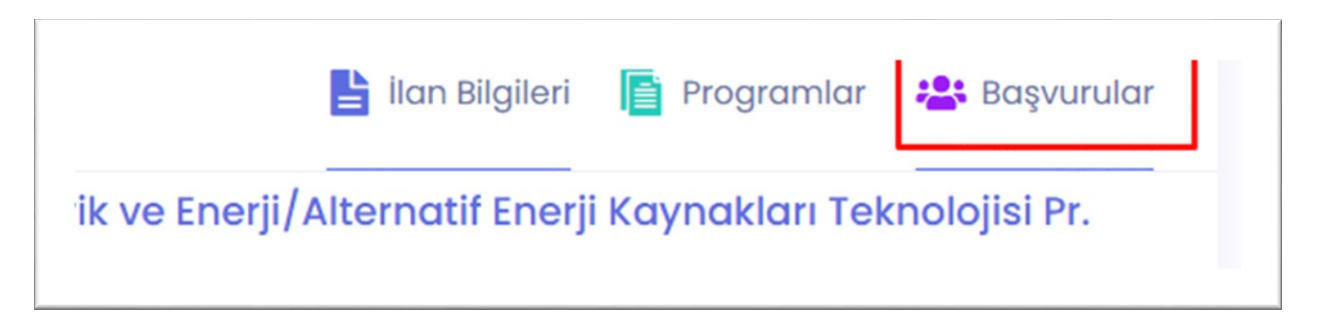

Sağ üst köşede yerlan "BAŞVURULAR" butonuna basıldığında, İnceleme ve Red işlemleri sonrasında red edilenlerin sıralamada en son sırada yerladığı ve diğer adayların ise sıralı olarak listelendiği görülebilecektir.

| Ira | Ad     | Soyad | TC Kimlik No | Durum               | Onay T           | Başvuru T        | Puan     | Değerlendirildi?                  | Beigeler | Atononior |                                                                                                    |
|-----|--------|-------|--------------|---------------------|------------------|------------------|----------|-----------------------------------|----------|-----------|----------------------------------------------------------------------------------------------------|
|     | ALÍ A' |       |              | Bagvaru Kabul Edild | 09.01.2025 08:48 | 08.012025 13:10  | 83.11946 | Komisyon Değerlendirmesi Bekliyor | 9/9      | 0/0       | Incele                                                                                                    |
|     | ILKER  |       |              | Bayuru Kabul Edild  | 04.01.2025 2152  | 04.01.2025 15:39 | 80.4201  | Komisyon Değerlendirmesi Bekliyor | 9/9      | 0/0       | Incele                                                                                                    |
|     | FATIN  |       |              | Bayuru Kabul Edild  | 09.01.2025 11:20 | 02.01.2025 09:35 | 79.90817 | Komisyon Değerlendirmesi Bekliyor | 9/9      | 0/0       | Incele                                                                                                    |
|     | IREM   |       |              | Bayuru Kabul Edild  | 04.012025 2154   | 02.01.2025 23:33 | 77.69544 | Komisyon Değerlendirmesi Bekliyor | 9/9      | 0/0       | Incele                                                                                                    |
|     | TANK   |       |              | Bayuru Kabul Edild  | 06.01.2025 14:38 | 02.01.2025 10:14 | 76.34675 | Komisyon Değerlendirmesi Bekliyor | 9/9      | 0/0       | Incele                                                                                                    |
|     | TUĞE   |       |              | Bagvuru Kabul Edild | 04.01.2025 2156  | 02.01.2025 12:26 | 74.64278 | Komisyon Değerlendirmesi Bekliyor | 9/9      | 0/0       | Incele                                                                                                    |
|     | OLC/   |       |              | Bagvuru Kabul Edild | 06.01.2025 14:40 | 02.01.2025 14:51 | 72/2523  | Komisyon Değerlendirmesi Bekliyor | 9/9      | 0/0       | Incele                                                                                                    |
|     | oĝu    |       |              | Rapuru Kabul Edild  | 09.01.2025 11:24 | 09.012025 09:50  | 72.06555 | Komisyon Değerlendirmesi Bekliyor | 9/9      | 0/0       | Incele                                                                                                    |
|     | FERH   |       |              | Bayuru Kabul Edild  | 06.01.2025 14:41 | 02.01.2025 09:39 | 70.27435 | Komisyon Değerlendirmesi Bekliyor | 9/9      | 0/0       | Incele                                                                                                    |
|     | SELM   |       |              | Bayuru Kabul Edild  | 06.01.2025 14:42 | 03.01.2025 09:46 | 68.86923 | Komisyon Değerlendirmesi Bekliyor | 9/9      | 0/0       | Incele                                                                                                    |
|     | ESRA   |       |              | Bayuru Kabul Edild  | 09.012025-08:51  | 07.01.2025 10:11 | 25.308   | Komisyon Değerlendirmesi Bekliyor | 9/9      | 0/0       | Incele                                                                                                    |
|     | FATIN  |       |              | Ropvey Reddedid     | 09.012025 15/14  | 02.01.2025 09:42 | 86.98604 | Komisvon Deåerlendirmesi Beklivor | 9/9      | 0/0       | Contraction of the local division of the local division of the loc |

Evrakları uygun bulunan adaylardan, bir kadro için sıralamadaki ilk 10 kişi sınava katılacaktır.Bunun için "İNCELE" butonu ile kişi bilgilerine tekrar girilerek "SINAVA GİRMEYE HAK KAZANDI" butonu tıklanmalıdır.Aşağıda ilgili görseller belirtilmiştir.

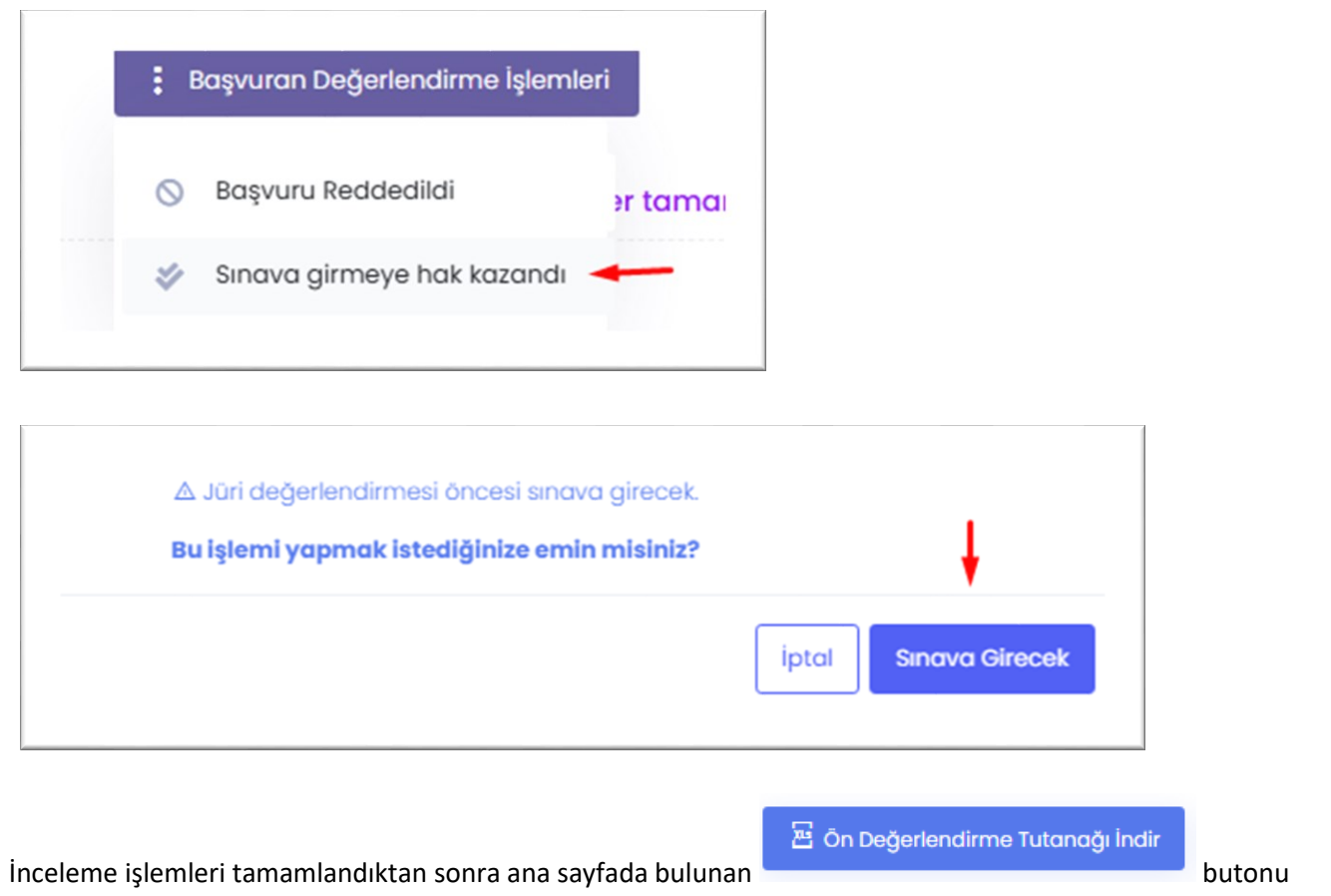

tıklanarak, excell formatında puan listeli tutanağı bilgisayarınıza indirebilirsiniz.

| Ogretim Ele<br>Değerlendiriliyo | manı Ilanı (Oğretim G                              | oreviisi ve Ara      | ştırma Goreviis       | I) Sivrihisar Meslek Yükseko          | kulu/Elektrik ve Enerji/A         |
|---------------------------------|----------------------------------------------------|----------------------|-----------------------|---------------------------------------|-----------------------------------|
|                                 |                                                    |                      |                       | 1 Açık Kontenjan                      | A 11 Başvuru                      |
| BAŞVURU ŞAI<br>Elektrik Mühendi | <b>CTI ARI</b><br>sliği veya Elektrik Elektronik M | tühendisliği vəya En | erji Sistemleri Mühen | disliği lisans mezunu olmak. Enerji a | lanında en az tezli yüksek lisan: |
| İlana dosya yükle               | 臣 Ön Değerlendirme Tute                            | anağı İndir 🛛 🖻      | Nihai Değerlendirme   | Tutanağı İndir                        |                                   |

Exell formu açıldığında bazı alanlarda düzenleme yapılması gerekmektedir. Sayfaya sığacak şekilde sütunların genişliklerinin okunur şekilde daraltılması gerekmektedir.

Bunun için başlık satırı seçilerek "METNİ KAYDIR" butonu tıklanmalıdır, Örnek;

|          | ,                  |            | ,       |                   |         |                          |          |         |                  |                |           |      | -      | ,       | -       |                | ·····                      |
|----------|--------------------|------------|---------|-------------------|---------|--------------------------|----------|---------|------------------|----------------|-----------|------|--------|---------|---------|----------------|----------------------------|
| -        | 🛀 🔏 Kes            |            | Calibri |                   | ÷ 9     | • A A                    | = =      | = =     | »<br>*           | F Metni Ka     | aydır     |      | Genel  |         |         | -              | ≠                          |
| ipi<br>T | ıştır<br>🔸 🚿 Biçim | Boyacısı   | K T     | <u>A</u> -        | -       | <u>&gt;</u> - <u>A</u> - | = =      |         | €≣ →≣            | 🗄 Birleştir v  | /e Ortala | -    | \$ -   | %       | , 5     | x0 <b>,</b> 00 | Koşullu<br>Biçimlendirme • |
|          | Pano               | E.         |         | Yazı              | Tipi    | E.                       |          |         | Hizal            | ama            |           | 5    |        | Say     | 1       | Es.            |                            |
|          |                    |            |         |                   |         |                          |          |         |                  |                |           |      |        |         |         |                |                            |
| 33       | 3 -                | : ×        | ~       | $f_{\mathcal{K}}$ | TC      | KİMLİK NO                |          |         |                  |                |           |      |        |         |         |                |                            |
|          | В                  |            | С       |                   |         | D                        |          |         | E                |                | F         |      |        | G       |         |                | Н                          |
|          |                    |            | NULL S  | Sivrihisa         | AR MESL | EK YÜKSEKOK              | ULU/ELE  | KTRIK V | 'E ENERJİ/       | ALTERNATIF E   | NERJİ KAY | NAKI | ARI TE | KNOL    | OJİSİ P | R. ÖĞRE        | TİM GÖREVLİSİ Öl           |
| -        |                    |            |         |                   |         | ALES                     |          |         | LISANS MEZUNIYET |                |           |      |        |         |         |                |                            |
|          | TC KİMLİK NO       | AD         | VE SOY  | ADI               | ucu     | Sorgulama ve             | ya Belge | nucu So | orgulama v       | veya Belge Yük | 4'LÜK SİS | тем  | Lisar  | s Diple | oması   | B)Lisans       | 5 Diploması(%30 (.         |
|          | 53155711772        | ΔΙΙ ΔΤΔΚΔΝ | TURGU   | т                 |         | 5                        | 12 98637 |         |                  | 58 090459      | 3 29      |      |        |         | 83.43   |                | 25 029                     |

Başvurusu reddedilen adaylarda sonuç kısmında "**Başvurusu reddedildi**" ibaresi yer almaktadır. Bu alanın karşısına yani " **AÇIKLAMALAR**" alanına Red Sebebi yazılmalıdır örneğin "ALES puanı yetersiz, tecrübe şartını sağlamıyor vb.".

Sayfa düzenlemeleri yapılan Ön Değerlendirme Tutanağı çıktısı alınarak Komisyon Üyelerince imzalanmalı ve Personel Daire Başkanlığına ıslak imzalı hali teslim edilmelidir.